## Calendário

| Sistema            | SIGAA                      |
|--------------------|----------------------------|
| Módulo             | Técnico                    |
| Usuários           | Gestor Técnico             |
| Perfil             | Gestor Técnico             |
| Última Atualização | <pre>ver('', false);</pre> |
|                    |                            |

Esta funcionalidade permitirá ao usuário alterar um calendário acadêmico vigente e os calendários anteriores pertencentes a seu departamento na Instituição, além de cadastrar um novo calendário.

Para realizar esta operação, o usuário deverá acessar o SIGAA  $\rightarrow$  Módulos  $\rightarrow$  Técnico  $\rightarrow$  Administração  $\rightarrow$  Operações Administrativas  $\rightarrow$  Calendário.

## A seguinte tela será exibida:

| Unidade Responsável: ESCOLA DE MÚSICA                                |  |  |
|----------------------------------------------------------------------|--|--|
| Nível de Ensino: TÉCNICO                                             |  |  |
| CALENDÁRIOS ACADÊMICOS                                               |  |  |
| Eventos Acadêmicos                                                   |  |  |
| DATAS PARA EMUFRN NOVO                                               |  |  |
| Ano - Período: 🖈 2013 - 1                                            |  |  |
| Tornar esse calendário vigente:                                      |  |  |
| Período Letivo: de 25/02/2013 🛄 até 28/06/2013                       |  |  |
| DATAS PARA TURMAS DE REGULARES                                       |  |  |
| Consolidação de Turmas: de 🔤 até 🔛                                   |  |  |
| Consolidação Parcial de Turmas: de 🔤 🖪 até                           |  |  |
| Trancamento de Turmas: de 🔤 🖪 até 🔤                                  |  |  |
| Datas para Períodos de Matrículas e Processamentos                   |  |  |
| Matrícula OnLine: de 04/02/2013 🖪 até 11/02/2013                     |  |  |
| Análise dos Coordenadores/Orientadores da Matrícula: de 🛛 📲 até      |  |  |
| Datas para Períodos de Rematrículas e Processamentos                 |  |  |
| Re-Matrícula: de 🔤 🖪 até                                             |  |  |
| Análise dos Coordenadores/Orientadores para Re-Matrícula: de 🔤 🖪 até |  |  |
| Cadastrar Calendário Cancelar                                        |  |  |

\* Campos de preenchimento obrigatório.

Figura 1: Calendários Acadêmicos

Caso desista da operação, clique em **Cancelar**. O sistema exibirá uma janela para confirmação.

Para retornar ao menu principal do módulo Técnico, clique no link Ensino Técnico.

Na tela apresentada acima o usuário poderá cadastrar um calendário de acordo com os seguintes parâmetros:

- · Datas para EMUFRN: Selecione o calendário desejado;
- Ano Período: Este parâmetro será definido de acordo com a escolha do critério anterior;
- Tornar esse calendário vigente: Selecione esta opção para tornar o calendário selecionado vigente;
- Período Letivo: Selecione as datas referentes ao período letivo do calendário

acadêmico;

- Datas para Turmas de Regulares: O usuário deverá definir as datas da *Consolidação de Turmas, Consolidação Parcial de Turmas* e as datas referentes ao *Trancamento de Turmas*;
- Datas para Períodos de Matrículas e Processamentos: Defina as datas da Matrícula OnLine e da Análise dos Coordenadores/Orientadores da Matrícula;
- Datas para Períodos de Rematrículas e Processamentos: Selecione as datas referentes a Re-Matrícula e Análise dos Coordenadores/Orientadores para Re-Matrícula;

O usuário poderá selecionar as datas no calendário clicando no ícone . Esta operação será válida para todas as telas que apresentarem esta função.

Clique em **Cadastrar Calendário** para confirmar a operação. Exemplificaremos a operação com o *Ano/Período* <u>2013-1</u>, o *Período Letivo de* <u>25/02/2013</u> até <u>28/06/2013</u> e a *Matrícula OnLine de* <u>04/02/2013</u> até <u>11/02/2013</u>. O sistema exibirá a seguinte mensagem de sucesso:

> • Calendário criado com sucesso! Figura 2: Mensagem de Sucesso

O usuário também poderá alterar o calendário vigente ou anteriores. Para realizar esta operação, selecione o calendário desejado na opção *Datas para EMUFRN*. Exemplificaremos a operação selecionando o calendário <u>2012.1</u>. O sistema apresentará a seguinte tela:

| Unidade Responsável: ESCOLA DE MÚSICA                     |                                  |  |
|-----------------------------------------------------------|----------------------------------|--|
| Nivel de Ensino: TECNICO                                  |                                  |  |
| CALENDÁRIOS ACADÊMICOS                                    |                                  |  |
| Eventos Acadêmicos                                        |                                  |  |
| DATAS PARA EMUFRN 2012.1                                  |                                  |  |
| Ano - Período: 🛊 2012.1                                   |                                  |  |
| Tornar esse calendário vigente:                           |                                  |  |
| Período Letivo:                                           | de 13/02/2012 🛄 até 13/07/2012 🛄 |  |
| Datas para Turmas de Regulares                            |                                  |  |
| Consolidação de Turmas:                                   | de até 🛛                         |  |
| Consolidação Parcial de Turmas:                           | de 🔜 🖪 até 🔤                     |  |
| Trancamento de Turmas:                                    | de 🗾 até 📃                       |  |
| Datas para Períodos de Matrículas e Processamentos        |                                  |  |
| Matrícula OnLine:                                         | de 11/01/2012 🖪 até 05/02/2012 🖪 |  |
| Análise dos Coordenadores/Orientadores da Matrícula:      | de 🔜 📕 até 📃                     |  |
| Datas para Períodos de Rematrículas e Processamentos      |                                  |  |
| Re-Matrícula:                                             | de 🔜 até 🔹                       |  |
| Análise dos Coordenadores/Orientadores para Re-Matrícula: | de até 🛛                         |  |
| Alterar Calendário Cancelar                               |                                  |  |

\* Campos de preenchimento obrigatório. Figura 3: Calendários Acadêmicos

O usuário poderá alterar todos os critérios que desejar. A explicação para os critérios da tela acima é a mesma encontrada no início deste manual. Confirme a operação clicando em **Alterar Calendário**. O sistema exibirá a seguinte mensagem de sucesso:

• Calendário alterado com sucesso! Figura 4: Mensagem de Sucesso

## Bom Trabalho!

## Manuais Relacionados

- <u>Parâmetros</u>
- < Voltar Manuais do SIGAA